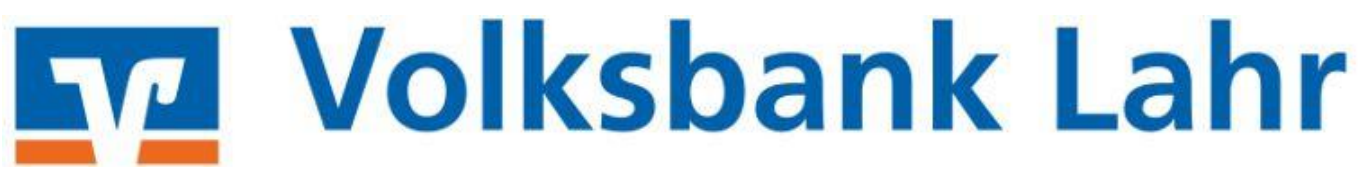

# PROFI CASH 12: LASTSCHRIFTEINZUG

### **1. ANLAGE ZAHLUNGSPFLICHTIGER**

Sollte der Zahlungspflichtige (Beitragszahler) bereits angelegt sein, können Sie mit Punkt 2. fortfahren.

Zur Anlage eines Zahlungspflichtigen gehen Sie wie folgt vor:

- 1. Wählen Sie Menüleiste "Zahlungsverkehr" aus und dann "Zahlungsempfänger und -pflichtige".
- 2. Danach wählen Sie unten rechts "Neu anlegen" aus.

| III•                  | Kontoin                | formationen                   | Zahlungsverkehr                          | Auslandszahlungsverkeh                                                                              | r Datent                | ransfer            | Services                                         | Einstellungen                              |                 |                          |                                                                                                |
|-----------------------|------------------------|-------------------------------|------------------------------------------|----------------------------------------------------------------------------------------------------|-------------------------|--------------------|--------------------------------------------------|--------------------------------------------|-----------------|--------------------------|------------------------------------------------------------------------------------------------|
| Auftrag<br>erfassen b | Aufträge<br>bearbeiten | Fällige Aufträge<br>bis heute | Termin- und<br>Daueraufträge<br>Aufträge | <ul> <li>Kalkulatorische Aufträge *</li> <li>Manuelle Buchung</li> <li>Scheckeinreichung</li> </ul> | Historische<br>Aufträge | Datei<br>ersteller | Wiederhol<br>Stornieren<br>Dischen<br>SEPA-Datei | en<br>Zahlungsempfänger<br>und -pflichtige | Auftragsgruppen | Meldewesen<br>Stammdaten | <ul> <li>Mandate</li> <li>Gläubiger-Identifikationsnummern</li> <li>Vorbelegungen *</li> </ul> |

- 3. Geben Sie nun den Namen des Zahlungspflichtigen ein mit der Auswahl "Weiter" unten rechts gelangen Sie zur Eingabe der Bankverbindung.
- 4. Nach Eingabe der Bankverbindung gehen Sie auf den Button "Weiter", um auf die nächste Seite zu gelangen.

| all                              | Assistent: Zahlungsempfänger und -pflichtige | – 🗆 🗙     |
|----------------------------------|----------------------------------------------|-----------|
| 2 Zahlungsempfänger/-pflichtiger | 2 Bankverbindung                             | Mandat 3  |
| Name Max Mustermann              |                                              |           |
| Bankverbindung                   |                                              |           |
| Land DE = Deutschland            |                                              |           |
| Bankname                         |                                              |           |
| Kontonummer 0                    |                                              |           |
| Bankleitzahl 0                   |                                              |           |
| IBAN                             |                                              |           |
| BIC                              |                                              |           |
| Einstellungen                    |                                              |           |
| Rang 0                           |                                              |           |
| Bezeichnung                      |                                              |           |
|                                  |                                              |           |
|                                  |                                              |           |
|                                  |                                              |           |
|                                  |                                              |           |
|                                  |                                              |           |
|                                  |                                              |           |
|                                  | Weiter > Fertig stellen                      | Abbrechen |
|                                  |                                              |           |

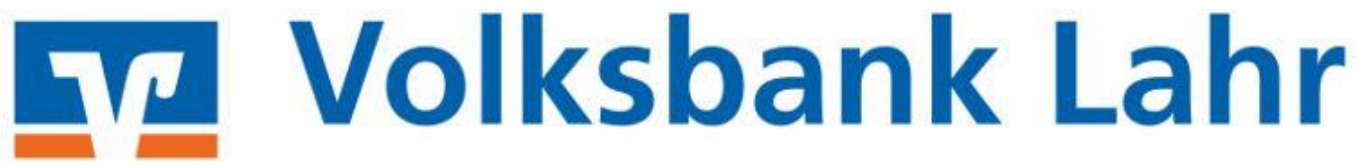

- 5. Geben Sie hier die Gläubiger-ID ein, sowie die Mandatsreferenz, welche Sie mit Ihrem Kunden vereinbart haben.
- 6. Im Feld Mandatsdatum tragen Sie das Mandatsdatum ein, dieses ist das Datum, zu dem Ihr Kunde die Lastschriftvereinbarung unterschrieben hat.
- 7. Wählen Sie die Lastschriftsequenz aus einmalig oder wiederkehrend.
- 8. Anschließend wählen Sie zwischen "Basis-Lastschrift" oder "Firmenlastschrift" aus.
- 9. Gehen Sie auf den Button "Fertig stellen" um die Anlage abzuschließen.

| āi - | Assistent: Zahlungsempfänger und -pflichtige |                                         |          |                                   |                       |        |                |           |  |  |  |  |  |  |
|------|----------------------------------------------|-----------------------------------------|----------|-----------------------------------|-----------------------|--------|----------------|-----------|--|--|--|--|--|--|
| 1    | Zahlungser                                   | mpfänger/-pflichtiger                   |          |                                   | Mandat                |        |                |           |  |  |  |  |  |  |
|      |                                              |                                         |          |                                   |                       |        |                |           |  |  |  |  |  |  |
|      |                                              | Name Zahlungspflichtiger Max Mustermann |          |                                   |                       |        |                |           |  |  |  |  |  |  |
|      |                                              |                                         |          |                                   |                       |        |                |           |  |  |  |  |  |  |
|      |                                              | IBAIN                                   | DE120829 | 000003456789123                   | 00003456789123        |        |                |           |  |  |  |  |  |  |
|      |                                              | BIC GENODE61LAH                         |          |                                   |                       |        |                |           |  |  |  |  |  |  |
|      |                                              | Mandat                                  |          |                                   |                       |        |                |           |  |  |  |  |  |  |
|      |                                              | Abweichender Zahlungse                  | mpfänger |                                   |                       |        |                |           |  |  |  |  |  |  |
|      |                                              | Rang                                    |          | 0                                 |                       |        |                |           |  |  |  |  |  |  |
|      |                                              | Bezeichnung Gläubiger-II                | D        | DE22ZZZ00000129359                |                       |        |                |           |  |  |  |  |  |  |
|      |                                              | Gläubiger Identifikationsr              | nummer   | DE22ZZZ00000129359                |                       |        |                |           |  |  |  |  |  |  |
|      |                                              | Mandatsreferenz                         |          | MANDATSREFERENZ12                 |                       |        |                |           |  |  |  |  |  |  |
|      |                                              | Mandatsdatum                            |          |                                   | letztmalig genutzt am |        |                |           |  |  |  |  |  |  |
|      |                                              | Bezeichnung                             |          |                                   |                       |        |                |           |  |  |  |  |  |  |
|      |                                              | Zuordnungsschlüssel                     |          |                                   |                       |        |                |           |  |  |  |  |  |  |
|      |                                              | Lastschriftsequenz                      |          | <ul> <li>wiederkehrend</li> </ul> | 🔾 ei                  | nmalig | 1              |           |  |  |  |  |  |  |
|      |                                              | Lastschriftart                          |          | Basis-Lastschrift                 |                       |        |                |           |  |  |  |  |  |  |
|      |                                              |                                         |          |                                   |                       |        |                |           |  |  |  |  |  |  |
|      |                                              |                                         |          |                                   |                       |        |                |           |  |  |  |  |  |  |
|      |                                              |                                         |          |                                   |                       |        |                |           |  |  |  |  |  |  |
|      |                                              |                                         |          |                                   |                       |        |                |           |  |  |  |  |  |  |
|      |                                              |                                         |          |                                   |                       |        |                |           |  |  |  |  |  |  |
|      |                                              |                                         |          |                                   |                       |        | Fertig stellen | Abbrechen |  |  |  |  |  |  |

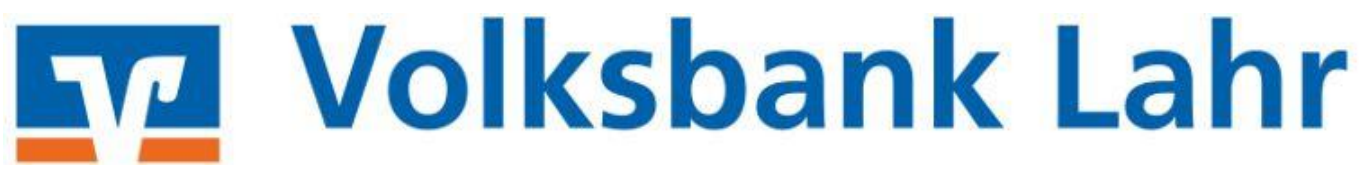

## 2. AUFTRAG ERFASSEN

Gehen Sie in der Menüleiste auf den Menüpunkt "Zahlungsverkehr" – "Auftrag erfassen"

- 1. In der Kontobezeichnung wählen Sie das Auftraggeberkonto aus.
- 2. Danach die Auftragsart "SEPA-Basislastschrift" oder "SEPA-Firmenlastschrift" auswählen.
- 3. Suchen Sie den Zahlungspflichten aus und erfassen den Betrag und Verwendungszweck.
- 4. Unter Turnus haben Sie die Möglichkeit die Häufigkeit der Lastschrift auszuwählen.
- 5. Anschließend gehen Sie auf den Button "Speichern".

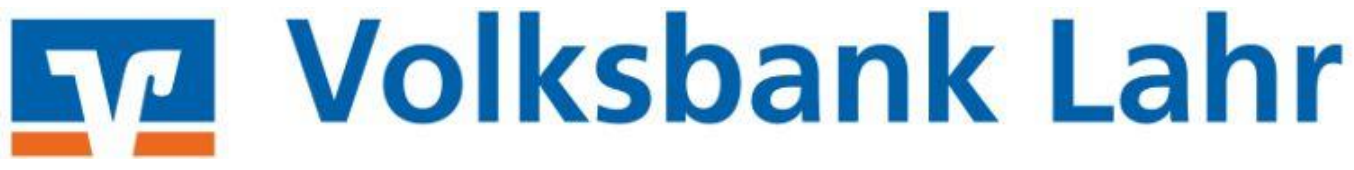

Seite |4

| Dashboard × Umsätz    | e × Zahlu       | ngsempfänger u    | nd -pi | flichtig | e X    | Zał | nlungsauftrag anlegen | ×     |                  |
|-----------------------|-----------------|-------------------|--------|----------|--------|-----|-----------------------|-------|------------------|
| Kontokategorie Ko     | ontenfilter au  | swählen           |        | •        | /      |     |                       |       |                  |
| Kontobezeichnung VC   | DBA Konto 1     |                   |        | •        | ~      |     | Auftraggeber          | Onli  | ne-Demo-Konto 23 |
| Auftragsgruppe        |                 |                   |        |          | ~      |     | Saldo vom 02.11.2020  | 0,00  | EUR              |
| Auftragsart SE        | PA-Basis-Las    | tschrift          | /      |          |        |     | Kreditlinie           | 0,00  | EUR              |
|                       |                 |                   |        |          |        |     |                       |       |                  |
| Zahlungspflichtiger   | Max Muste       | rmann             |        |          | $\sim$ |     |                       |       |                  |
| IBAN                  |                 |                   |        |          | $\sim$ |     |                       |       |                  |
| BIC                   | GENODE61        | LAH               |        |          |        |     |                       |       |                  |
| Kreditinstitut        | Volksbank       | Lahr              |        |          |        |     |                       |       |                  |
| Brutto                |                 | 10.0              | ) 🗸    | EUR      |        | -   |                       |       |                  |
| Skonto % / abs        | 0,00 🗸          | 0,0               | 0 ~    | EUR      |        |     |                       |       |                  |
| Zahlbetrag            |                 | 10,0              | 0 ~    | EUR      | 1      |     |                       |       |                  |
| Verwendungsschlüssel  | nicht verwenden |                   |        |          |        | ]   |                       |       |                  |
| Ende-zu-Ende-Referenz | 2               |                   |        | $\sim$   | ]      |     |                       |       |                  |
| Verwendungszweck      | Mitgliedbe      | Mitgliedbeitrag   |        |          |        |     |                       |       |                  |
|                       |                 |                   |        |          | $\sim$ |     |                       |       |                  |
|                       |                 |                   |        |          | $\sim$ |     |                       |       |                  |
|                       |                 |                   |        |          | $\sim$ |     |                       |       |                  |
| Mandatsreferenz       | MANDATS         | REFERENZ9         |        |          | $\sim$ | 1   |                       |       |                  |
| Mandatsdatum          |                 | $\sim$            |        |          |        | -   |                       |       |                  |
| Lastschriftsequenz    | einmalig        | wiederkehre       | nd (   | letzte   |        |     |                       |       |                  |
| Turnus                | 01 (iährlich    |                   |        |          |        | -   |                       |       |                  |
| Turnus                | organnien       | /                 |        |          |        |     |                       |       |                  |
| Beginn/Ende           | 09.11.2021      | ~                 |        |          | $\sim$ |     |                       |       |                  |
| J                     | bankven         | waltete Dauerlast | schrif | it       |        |     |                       |       |                  |
|                       | Spätester Ve    | ersand: 08.11.202 | 1 bis  | 11:00 L  | Jhr    |     |                       |       |                  |
|                       |                 |                   |        |          |        |     |                       |       |                  |
|                       | Manda           | t neu anlegen     | San    | nmelre   | chnur  | ng  | Massenaufträge        | Speic | hern Beenden     |
|                       |                 | _                 |        |          |        |     |                       |       |                  |

## 3. JOB ERSTELLEN

Gehen Sie in der Menüleiste auf den Menüpunkt "Datentransfer" – "Job erstellen"

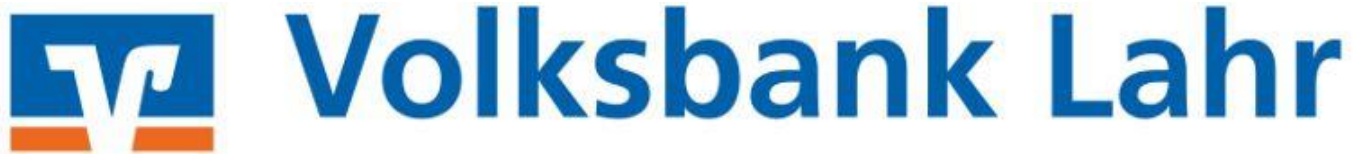

Seite | 5

1. Unter "Job erstellen" den Job "Zahlungsverkehr senden" auswählen.

| al ₹               |                                    |                                 |            |                             |              |  |  |
|--------------------|------------------------------------|---------------------------------|------------|-----------------------------|--------------|--|--|
| <b>I</b> .         | Kontoinformati                     | onen Zahlungsv                  | erkehr     | Auslandsza                  |              |  |  |
| Ĺ,                 | Ê,                                 |                                 |            |                             |              |  |  |
| Job<br>erstellen • | Job<br>unterschreiben <del>•</del> | Datenübertragung<br>durchführen | E<br>freig | )atei<br>Jeben <del>•</del> | Impo<br>Besc |  |  |
|                    | Jobs                               | Datenübertragung                | Datei      | freigaben                   |              |  |  |
| Favori             | ten                                |                                 | ×          | Dashboi                     | ard ×        |  |  |
| 📑 Au               | ıftrag erfassen                    |                                 |            | Kontok                      | oezeic       |  |  |
| 📑 Au               | ıfträge bearbeiten                 |                                 |            |                             |              |  |  |
| 詠 Se               | nde-Job für Zahlung                | en erstellen (HBCI)             |            | Ziehe                       | n Sie e      |  |  |
| 🗲 Da               | atenübertragung dure               | chführen                        |            | Auftr                       | ags-I[       |  |  |
| 🗋 Fre              | eigabe ZV-Datei über               | HBCI                            |            | T =                         |              |  |  |
|                    |                                    |                                 |            |                             |              |  |  |
|                    |                                    |                                 |            |                             |              |  |  |
|                    |                                    |                                 |            |                             |              |  |  |
|                    |                                    |                                 |            |                             |              |  |  |
| Auftra             | ggeberkontei                       | n                               | ×          |                             |              |  |  |
| Rang 🔺             | Rang 🔺 Kontobezeichnung 🔺          |                                 |            |                             |              |  |  |
| =                  | R ac                               |                                 |            |                             |              |  |  |
| 1                  | Voba Testkonto                     | 1                               |            |                             |              |  |  |
| 2                  | Voba Testkonto 2                   | 2                               |            |                             |              |  |  |

- 2. Das erforderliche Konto auswählen.
- 3. Das Fälligkeitsdatum ggfs. noch abändern.
- 4. Den Job unter "ZV-Job erstellen" anlegen.

| l.                                                                                                    |                   | ZV-Job für H     | BCI erstellen                 |                    |     |                  |           |  |  |  |  |  |
|----------------------------------------------------------------------------------------------------|-------------------|------------------|-------------------------------|--------------------|-----|------------------|-----------|--|--|--|--|--|
| Bitte die erforderlichen Ko                                                                                                    | nten markieren    |                  |                               |                    |     |                  |           |  |  |  |  |  |
| Kontenauswahl                                                                                                    |                   |                  |                               |                    |     |                  |           |  |  |  |  |  |
| Ziehen Sie eine Spaltenüberschrift in diesen Bereich, um nach dieser Spalte zu gruppieren                                       |                   |                  |                               |                    |     |                  |           |  |  |  |  |  |
| Bankleitzahl                                                                                                    | Kontonummer       | Kontobezeichnung |                               | nächste Fälligkeit | HBC | HBCI-Kürzel      |           |  |  |  |  |  |
| T BC                                                                                                    | 28 <mark>0</mark> | BC               |                               | =                  | 38  |                  |           |  |  |  |  |  |
| 68290000                                                                                                    | 70000423          | Voba Testkonto 1 |                               |                    | Net | Key Test Hup     | ^         |  |  |  |  |  |
| 68290000                                                                                                    | 70000431          | Voba Testkonto 2 |                               |                    | Net | Key Test Hup     |           |  |  |  |  |  |
| Vorgaben                                                                                                    |                   |                  | Sortierung der                | Aufträge nach      |     |                  |           |  |  |  |  |  |
| 🔿 nur Überweisungen                                                                                                    |                   |                  | Nummer                        |                    |     |                  |           |  |  |  |  |  |
| <ul> <li>nur Lastschriften</li> </ul>                                                                                           |                   |                  | Kontobezeichnung Auftraggeber |                    |     |                  |           |  |  |  |  |  |
| <ul> <li>alle Aufträge</li> </ul>                                                                                               |                   |                  | Name Zempf. / Zpfl.           |                    |     |                  |           |  |  |  |  |  |
| 🔘 nur terminierte Überweisung                                                                                                   | leu               |                  | BLZ/Ktonr. Zempf. / Zpfl.     |                    |     |                  |           |  |  |  |  |  |
| 🔵 nur Daueraufträge                                                                                                    |                   |                  | Nettobetrag                   |                    |     |                  |           |  |  |  |  |  |
| 🗌 als Einzelaufträge versenden                                                                                                  |                   |                  | ○ Fälligkeit                  |                    |     |                  |           |  |  |  |  |  |
| bis Fälligkeitsdatum 10.06.20 bzv. bei SEPA-Lastschriften bis Versanddatum 15.06.20 10.06.2020 🔟 🗌 nur Auftragsgruppe von 📃 bis |                   |                  |                               |                    |     |                  |           |  |  |  |  |  |
| 🗌 manuell verteilen 🔲 Liste dri                                                                                                 | ucken             |                  |                               | _                  |     | ZV-Job erstellen | Schließen |  |  |  |  |  |

5. Auf der nächsten Seite unter "Erstellen" bestätigen. Die Anzeige verschwindet nach erfolgreicher Anlage des Übertragungsjob.

## 4. DATENÜBERTRAGUNG DURCHFÜHREN

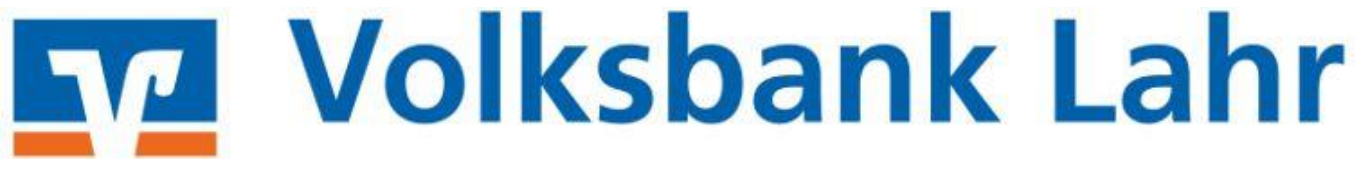

#### Unter "Datenübertragung durchführen" die Daten senden und mit einer TAN bestätigen.

| . <b>1</b> ₹                  |                                 |                                                     |                      |                                      |                      |                         | Profi casł                        | n                     |                           |                              |                     |                         |              | <b>—</b> (  | ⊐ ×     |
|-------------------------------|---------------------------------|-----------------------------------------------------|----------------------|--------------------------------------|----------------------|-------------------------|-----------------------------------|-----------------------|---------------------------|------------------------------|---------------------|-------------------------|--------------|-------------|---------|
| ll                            | Kontoinformatio                 | onen Zahlungsv                                      | erkehr               | Aus                                  | landszahlur          | igsverkehr              | Datentra                          | nsfer Se              | ervices E                 | instellungen                 | n                   |                         | ^ 🕜          | Firma v     | vechsel |
| <b>1</b>                      | Ê.                              | ۶                                                   |                      |                                      | ₹                    | \$                      | <b>→</b>                          | >                     | É                         | -                            | €                   | <u>_</u>                |              |             |         |
| Job<br>erstellen <del>•</del> | Job<br>unterschreiben •<br>Jobs | Datenübertragung<br>durchführen<br>Datenübertragung | D<br>freig<br>Dateif | atei<br>eben <del>•</del><br>reigabe | Import-/<br>Beschrei | Export- I<br>bungen aus | mport<br>sführen + au<br>/ Export | Export<br>sführen • I | Rückgabe<br>Lastschriften | efähige<br>verwalten a<br>So | Handy D<br>aufladen | aten Finanzg<br>abrufen | ruppe        |             |         |
| Favorit                       | en                              | batenabertragang                                    | ×                    | Dashb                                | oard × [             | Datenübertra            | agung durch                       | führen ×              |                           |                              | insages             |                         | 1            |             |         |
| 📑 Aut                         | ftrag erfassen                  |                                                     |                      | Ŧ                                    | Bitte die            | zu sendend              | en Jobs marl                      | cieren                |                           |                              |                     |                         |              |             |         |
| 📑 Aut                         | fträge bearbeiten               |                                                     |                      |                                      |                      |                         |                                   |                       |                           |                              |                     |                         |              |             |         |
| 🚉 Ser                         | nde-Job für Zahlunge            | n erstellen (HBCI)                                  |                      | nur J                                | obs anzeige          | n zu Kontol             | categorie                         |                       |                           |                              | $\sim$              | alle nicht ei           | rfolgreichen | Jobs markie | eren    |
| 🗲 Dat                         | tenübertragung durc             | hführen                                             |                      | Jol                                  | bs                   |                         |                                   |                       |                           |                              |                     |                         |              |             |         |
| 🕞 Fre                         | igabe ZV-Datei über             | HBCI                                                |                      | 50                                   |                      |                         |                                   |                       |                           |                              |                     |                         |              |             |         |
|                               |                                 | ١                                                   |                      |                                      | Ziehen Sie           | eine Spaltenü           | iberschrift in o                  | liesen Bereich        | h, um nach di             | eser Spalte zu               | ı gruppieren        | 1                       |              |             | Q       |
|                               |                                 |                                                     |                      |                                      | Nr                   | Kontobe                 | BLZ                               | KtoNr                 | Verfahren                 | Art                          | Übertra             | ok                      | Betrag       | Bankaus     |         |
|                               |                                 |                                                     | $\mathbf{N}$         | т                                    | =                    | <b>R</b> 8C             | <b>∎</b> BC                       | <b>R</b> BC           | <b>R</b> 8C               | <b>∎</b> BC                  | =                   | RBC                     | <b>∎</b> ∎C  | =           |         |
|                               |                                 |                                                     |                      |                                      | 1                    | Voba Te                 | 68290000                          | 70000423              | HBCI                      | UMS                          | 22.05.20            | +                       |              |             | $\sim$  |
| Auftra                        | ageberkonten                    |                                                     | ×                    |                                      | 2                    | Voba Te                 | 68290000                          | 70000431              | HBCI                      | UMS                          | 11.03.20            |                         |              |             |         |
| Aurua                         | geberkonten                     | 1                                                   |                      |                                      | 3                    | Voba Te                 | 68290000                          | 70000423              | EBICS                     | UMS                          | 20.05.20            |                         |              |             |         |
| Rang 🔺                        | Kontobezeichnun                 | 9                                                   |                      |                                      | 4                    | Voba Te                 | 68290000                          | 70000423              | EBICS                     | РТК                          | 19.05.20            | +                       |              |             |         |
| =                             | RBC                             |                                                     |                      |                                      | 10                   | Voba Te                 | 68290000                          | 70000423              | HBCI                      | EKA                          | 17.02.20            |                         |              |             |         |
| 1                             | Voba Testkonto 1                |                                                     |                      |                                      |                      |                         |                                   |                       |                           |                              |                     |                         |              |             |         |
| 2                             | Voba Testkonto 2                |                                                     |                      | 1                                    |                      |                         |                                   |                       |                           |                              |                     |                         |              |             |         |
|                               |                                 |                                                     |                      |                                      |                      |                         |                                   |                       |                           |                              |                     |                         |              |             |         |
|                               |                                 |                                                     |                      | S                                    | enden                | Bearbeite               | n Run                             | druf L                | .öschen/Stor              | nieren                       |                     |                         |              | Beend       | den     |

## 5. KONTROLLLISTEN DRUCKEN

Falls Sie die Kontrollliste nochmals ausdrucken möchten, können Sie dies auch über das Anwendungsmenü erledigen. Gehen Sie hierfür auf "Protokolle" und anschließend auf "Druck wiederholen". Hier können Sie dann die letzten drei Kontrolllisten nochmals ausdrucken.

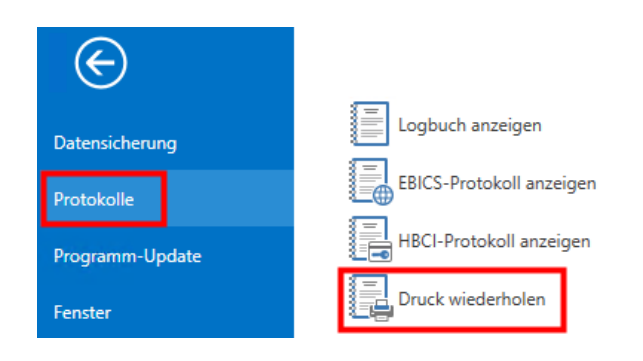